## Пошаговая инструкция для организаторов олимпиад школьников

- 1. Перейдите по ссылке «Вход для организаторов» на сайте <u>www.rsr-olymp.ru</u>.
- 2. Заведите себе **новую учетную запись** в пространстве организатора <u>http://org.rsr-olymp.ru</u>.
- 3. Заполните свои контактные данные в разделе «Данные пользователя» (это упростит дальнейшее заполнение заявок на олимпиаду).
- 4. Введите информацию для заявки олимпиады.
- 5. После заполнения заявки на странице данных олимпиады можно скачать базу образовательных учреждений АИС Г(И)А.
- 6. Приложите скан подтверждения полномочий организатора олимпиады.
- 7. В течение 24 часов после загрузки скана заявка будет рассмотрена (результат рассмотрения будет виден в колонке «Статус» в разделе «Олимпиады»)
- 8. После подтверждения заявки можно загружать списки победителей и призеров олимпиады 2013-14 учебного года по заявленной форме
- 9. Для успешной загрузки запрещается менять названия колонок